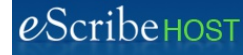

# **Quick Reference Guide: Your New Banner Bar**

eScribeHOST will be updating the display of the Banner bar in early December 2018. The new look is more graphic and less text-based and provides more room on the screen for content display.

#### **Changes to Module Tools**

- o The module bar was eliminated.
- o Module tools were converted to icons and moved up into the Banner bar.
- o Mouseover displays the module name for each icon below the icon.

#### **Colors and Counter Bubbles in Module Icons**

- o The yellow background was removed.
- o All counter bubble are unchanged.

### **Other Changes**

- o The Patient Lookup field is narrower but expands to the right when clicked.
- o The logout tool icon was changed.

### **OLD BANNER BAR**

| PescribeHOST   |            |          | 4178bf5         | Q Patient                     | Name, D | OB or MR | N               |         | S 🕘 + 🕑 🖉          |             |        |       |  | daberdale (CCA) >    | 1 | ወ |
|----------------|------------|----------|-----------------|-------------------------------|---------|----------|-----------------|---------|--------------------|-------------|--------|-------|--|----------------------|---|---|
| Schedule       | Cha        | arts     | Tasks 💿         | Unsigned Reports Research Ind |         | Indexin  | ng Orders 61 11 |         | Cardiac Devices 10 |             | 10 2   | Admin |  |                      |   |   |
| Staab,<br>Roxy | Age<br>57y | Sex<br>F | DOB<br>11/04/19 | MRN<br>61 9988990             | Next \  | /isit +  | Pt ID<br>?      | Contact | Research           | Orders<br>0 | Active |       |  | <b>č</b><br>11:09 AM | = | × |
|                | Docu       | ments    |                 |                               |         |          |                 |         |                    |             |        |       |  |                      |   |   |

### **NEW BANNER BAR**

| escri<br>3b    | <b>be</b> HC<br>107785 | )ST      | Q Pt Name, D      | OOB or MRN     | • ?             | 8 | À          |             |          | Ø           | I      | 5 | () daberd            | ale (CCA) | [→ |
|----------------|------------------------|----------|-------------------|----------------|-----------------|---|------------|-------------|----------|-------------|--------|---|----------------------|-----------|----|
| Staab,<br>Roxy | Age<br>57y             | Sex<br>F | DOB<br>11/04/1961 | MRN<br>9988990 | Next Visit<br>- | + | Pt ID<br>© | ontact<br>© | Research | Orders<br>0 | Active |   | <b>C</b><br>11:09 AM | =         | ×  |
|                | Docu                   | ments    |                   |                |                 |   |            |             |          |             |        |   |                      |           |    |

December 2018 rel. 6.39

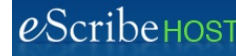

# **Quick Reference Guide: Your New Banner Bar, page 2**

## New Module Icons

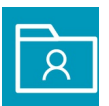

Patient Chart Enabled when a chart is open

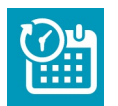

Schedule Module Enabled by permission

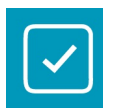

Tasks Module Always enabled

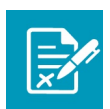

Unsigned Reports Module Enabled by permission

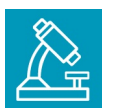

Research Module Enabled by permission

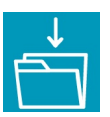

Indexing Module Always enabled

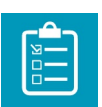

Orders Module Enabled by permission

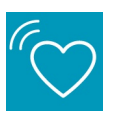

Cardiac Devices Module (new module) Enabled by permission

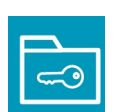

Admin Module Enabled by permission

### **Other New Icons**

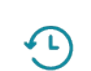

Patient Chart History List of 10 most recently opened charts

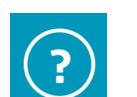

Search Rules Guide to locate a patient chart in Patient Lookup

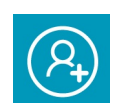

New Chart Opens New Patient Chart popup

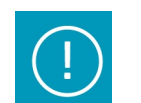

**Emergency Mode** Emergency Mode toggle tool

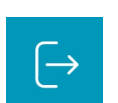

Log Out Log out of eScribeHOST